# Levencyclus van het wijzigen van een originele aangifte via het web

## 1. <u>Schema</u>

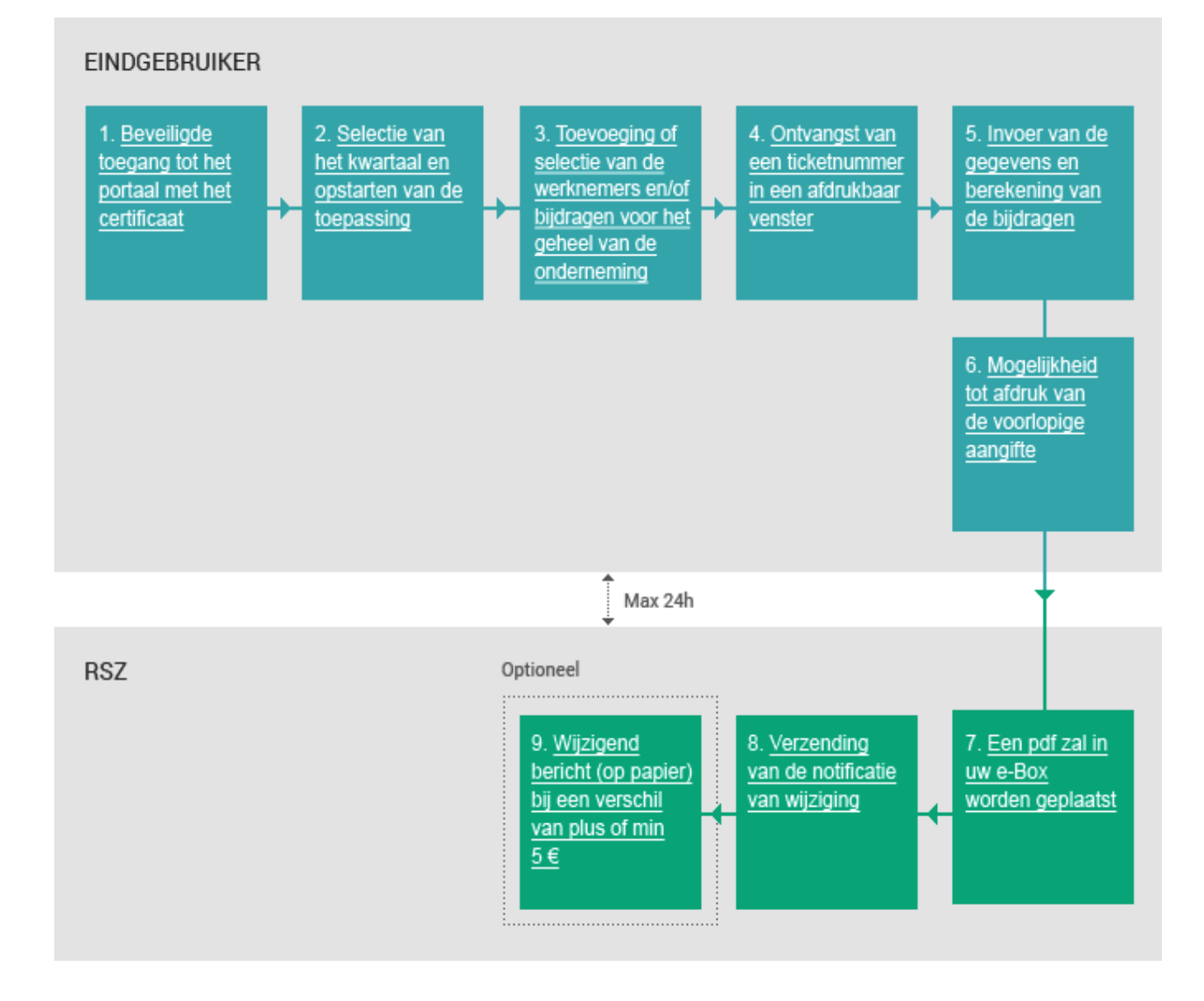

## 2. Beschrijven

1. <u>Beveiligde</u> toegang tot het portaal met het certificaat

## 1. Beveiligde toegang

Om uw DmfA-aangifte via de portaalsite te wijzigen, moet u zich aansluiten op het beveiligde gedeelte van de portaalsite. Hiertoe moet u ofwel de link "**Aanmelden**" ofwel de link "**Wijzigen**" gebruiken in het DmfA-gedeelte van het portaal.

### Certificaat

U kunt een verzonden aangifte enkel wijzigen als u over een certificaat beschikt. Meer informatie over de aanvraag en de installatie van een certificaat vindt u op de pagina **Bekomen van een certificaat** in de beveiligde toegang sectie.

### 2. Selectie van het kwartaal

Alvorens de gevraagde informatie in de toepassing in te vullen, moet u eerst het kwartaal kiezen waarvoor u de originele aangifte wenst in te dienen.

## 3. Wijziging van de eerder verzonden aangifte

U kunt de aangifte wijzigen:

- ofwel voor bepaalde werknemers die al opgenomen zijn in de originele aangifte die u had opgestuurd,
- ofwel voor werknemers die u toevoegt,
- ofwel de bijdragen voor het geheel van de onderneming..

2. <u>Selectie van</u> het kwartaal en opstarten van de toepassing

3. <u>Toevoeging of</u> selectie van de werknemers en/of bijdragen voor het geheel van de onderneming Levencyclus van wijzigen van een originele aangifte via het web- Februari 2007

 <u>Ontvangst van</u> een ticketnummer in een afdrukbaar venster

5. <u>Invoer van de</u> gegevens en berekening van de bijdragen

6. <u>Mogelijkheid</u> tot afdruk van de voorlopige aangifte

7. <u>Een pdf zal in</u> <u>uw e-Box</u> worden geplaatst

#### 4. Ticketnummer

Eens u de werknemers en/of bijdragen hebt geselecteerd, krijgt u een ticketnummer in een apart venster. Wij raden u aan dit af te drukken.

#### Belang van het ticketnummer

Bij een contact met de RSZ wordt dit ticketnummer gebruikt als identificatie van uw wijziging.

#### 5. Invoer van de gegevens

In deze fase zal u de loon- en arbeidstijdgegevens per werknemer en/of de bijdragen voor de hele onderneming wijzigen of invoeren. Hierop volgt een automatische berekening met een overzicht van het bedrag van de verschuldigde RSZ-bijdragen.

## 6. Afdruk van de voorlopige aangifte

Eenmaal u alle gegevens hebt ingevoerd, kunt u de aangifte afdrukken. Deze aangifte wordt 'voorlopig' genoemd omdat ze nog niet nagekeken en aanvaard is door de RSZ.

## 7. Pdf in uw e-Box

Maximum 24 uur na de verzending van de aangifte (via de portaalsite) wordt een pdf naar uw e-Box verzonden. Dit document bevat alle elementen van de aangifte die u net opgestuurd hebt. Het dient ook als verzendingsbewijs.

Levencyclus van wijzigen van een originele aangifte via het web- Februari 2007

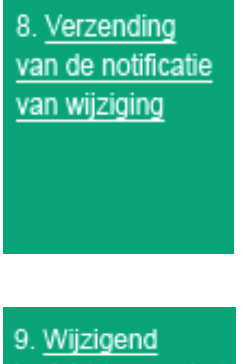

bericht (op papier) bij een verschil van plus of min 5€

## 8. Notificatie van wijziging

Indien u over het batchkanaal beschikt, krijgt u een notificatie van wijziging in .XML-formaat. Meer informatie hierover vindt u in **wijzigen van een originele aangifte via batch**.

#### 9. Wijzigend bericht

Bij het opmaken van uw wijziging krijgt u reeds een indicatie over het te betalen (of terug te vorderen) bedrag. Dit wordt echter pas definitief van zodra u het papieren « bericht van wijziging der bijdragen » ontvangt, waarna er een betalingstermijn van dertig dagen is. Een dergelijk bericht wordt pas opgesteld indien het totaal aan bijdragen (in plus of in min) minstens € 5 is.